# LOGGING HOURS IN ORGSYNC

## **STEP 1**

Visit www.uca.edu/go/orgsync and log in with your UCA credentials

#### **STEP 2**

Click on your name in the upper right corner of the page

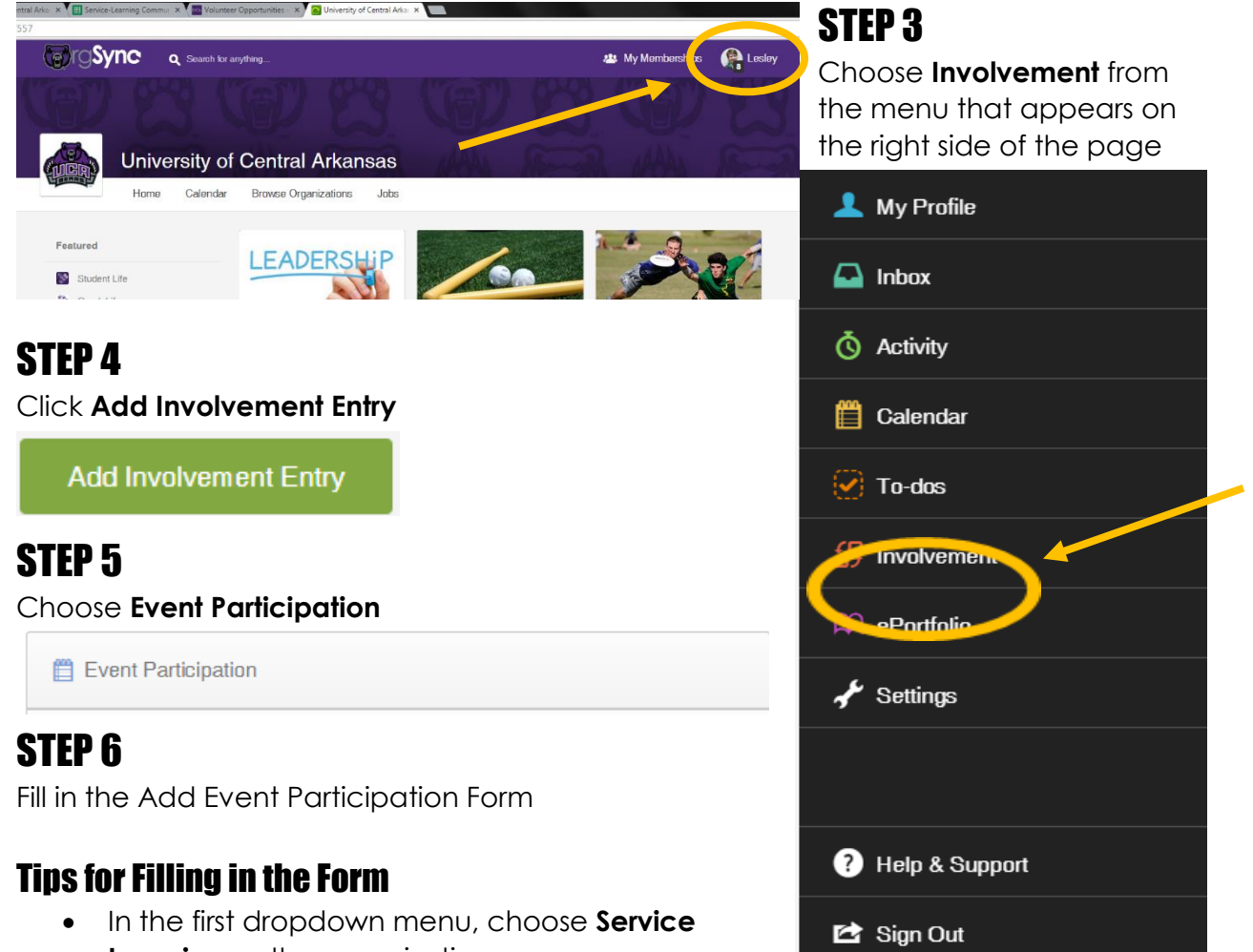

- Learning as the organizationIn Agency, list your class CRN
- Make sure to follow any instructions your professor has given you about what to include in the involvement entry
- Your professor will be able to approve your involvement entry after you submit

### **STEP 7**

Click Submit Involvement Entry

Submit Involvement Entry

You can see all of your submitted involvement entries in the **Activity** or **Involvement** tabs from Step 3

## Thank you for serving!